Nom:.....

# Classe de 3è ACTIVITÉ : Représentation graphique de Fonctions linéaires

Logiciel: utilisation d'un tableur : Calc (de open office) (exercice 1) logiciel de géométrie : geogebra (<u>www.geogebra.at</u>) (exercice 1 et 2)

### Objectifs: • Représenter graphiquement une fonction linéaire

.. •Étudier le rôle du coefficient directeur

#### Compétences du B2i :

C.3.4 Je sais créer, modifier une feuille de calcul, insérer une formule

C.3.5 je sais réaliser un graphique de type donné

|  | Travail : /12 | Autonomie : | /4 | Comportement : | /4 | Total :/20 |
|--|---------------|-------------|----|----------------|----|------------|
|--|---------------|-------------|----|----------------|----|------------|

## <u>Exercice 1:</u> Représentation graphique de la fonction linéaire $f : x \longrightarrow 3x$

| Consignes                                                                                                    |                                             |
|----------------------------------------------------------------------------------------------------|---------------------------------------------|
| Rappeler la définition d'une fonction linéaire : (voir livre hatier p.152) :                                 |                                             |
|                                                                                                    |                                             |
|                                                                                                    |                                             |
|                                                                                                    |                                             |
|                                                                                                    |                                             |
|                                                                                                    |                                             |
|                                                                                                    |                                             |
| • Ouvrir le tableur Calc                                                                                     |                                             |
| • Enregistrer le fichier que l'on va créer dans le <i>répertoire</i> de sa classe et lui donner le nom       |                                             |
| suivant : fonctionlineaire <- votre nom                                                                      |                                             |
| <ul> <li>Penser alors à enregistrer régulièrement votre travail :</li> </ul>                                 |                                             |
| soit à l'aide de l'icône 届 (ou dans le menu : <i>fichier-enregistrer</i> )                                   |                                             |
| soit: en tapant sur le clavier la touche <i>CTRL+S</i> le fichier s'enregistre, (c'est un raccourci clavier) |                                             |
| $\cdot$ Les consignes sont à suivre scrupuleusement. Chaque étape doit être lue complètement avant           |                                             |
| de faire le travail.                                                                                         |                                             |
| <u>Construction de la feuille de calcul</u>                                                                  |                                             |
| Construction d'un tableau de valeurs : $x$ variant de -5 à 5 avec un pas de 1                                |                                             |
| 1. Dans la cellule A3, écrire x . Dans la cellule A4 écrire $f(x) = ax$                                      |                                             |
| Dans la cellule B3, écrire -5, dans la cellule C3, écrire - 4.                                               |                                             |
| Dans la cellule A6 écrire : coefficient = , dans la cellule B6 écrire 3.                                     |                                             |
| 2. x <u>variant de -5 à 5</u>                                                                                |                                             |
| Sélectionner les cellules B3 et C3. Saisir avec le curseur le petit carré en bas à droite de la cellule      |                                             |
| C3 (une croix noir apparaît) et le tirer vers la droite jusqu'à avoir une ligne qui aille jusqu'à 5.         |                                             |
| <u>Entrée des formules</u>                                                                                   |                                             |
| 3. Formule de calcul pour l'image d'un nombre par une fonction linéaire :                                    |                                             |
| Dans la cellule B4, écrire la formule permettant de calculer l'image de -5 par f :                           |                                             |
| « =\$B\$6*B3» puis taper entrée sur le clavier .                                                             |                                             |
| Le résultat -15 s'affiche.                                                                                   |                                             |
| Recopier la formule vers la droite (jusqu'à la colonne L) (on sait faire !).                                 |                                             |
| Quelle <b>formule</b> peut-on lire en C4 ?                                                                   |                                             |
|                                                                                                    | <u>ــــــــــــــــــــــــــــــــــــ</u> |

| En déduire à quoi sert le symbole « \$ » dans la formule :                                                                                                    |
|----------------------------------------------------------------------------------------------------|
|                                                                                                    |
| 5. Les calculs du tableau étant terminés, sélectionner le tableau pour l'encadrer à l'aide de<br>dans la barre d'outils. <i>(N'oubliez pas d'enregistrer le travail régulièrement !)</i>                                                                                                    |
| Représentation graphique de la fonction linéaire                                                                                                    |
| 6. Sélectionner le tableau (c'est-à-dire les deux lignes) . Cliquer sur l'icône « Diagramme: 뒡 ou<br>dans la barre de menu : insertion-diagramme) et choisir « Lignes » puis choisir une courbe (étape 1).                                                                                                    |
| Cliquer ensuite sur suivant (étape 2) et cocher :<br>- Séries de données en lignes<br>- première ligne comme étiquette<br>Cliquer sur suivant (2 fois) puis choisir le titre de l'activité, le nom des axes (x ,y).                                                                                                    |
| <ul> <li>7. Arranger le graphique, le placer correctement sur la feuille de calcul,</li> <li>Placer correctemment l'ave des ordonnées (y) : pour cela double cliquer sur l'axe, une fenêtre</li> <li>« Axe y » s'affiche, choisir l'onglet « positionnement », dans ligne de l'axe : choisir catégorie puis 0</li> <li>Placer correctement sur le graphique le nom des axes.</li> </ul> |
| - Faire un aperçu de la page en positionnant avant le curseur sur une cellule de la page.<br>Choisir si nécessaire une mise en page format paysage : pour cela cliquer dans la barre de menu sur<br>« format-page », dans l'onglet page, cocher paysage.                                                                                                    |
| 7. Que peut-on dire de la représentation graphique d'une fonction linéaire ?                                                                                                    |
|                                                                                                    |
| Enregistrer le travail une dernière fois                                                                                                    |

Ne pas fermer ce fichier pour l'exercice 2 (2.)

# <u>Exercice 2</u>: Rôle du coefficient directeur « a » dans la représentation graphique d'une fonction linéaire : $x \mapsto ax$ .

[1] Compléter les 2è et 3è lignes du tableau ci-dessous en vous servant de la ligne 1 (équations de droite)

|   | Fonction linéaire $: x \mapsto ax$ .<br>Equation de la droite $: y = ax$ | <b>y</b> = <b>3</b> <i>x</i> | <b>y= -3</b> <i>x</i> | <b>y=-0,5</b> <i>x</i> | <b>y= 0,8</b> <i>x</i> | <b>y=</b> <i>x</i> | <b>y= -10</b> <i>x</i> |
|---|--------------------------------------------------------------------------|------------------------------|-----------------------|------------------------|------------------------|--------------------|------------------------|
|   | Valeur du coefficient a :                                                | a = 3                        | a =                   | a =                    | a =                    | a =                | a =                    |
| ¥ | Signe de « a »                                                           | +                            |                       |                        |                        | •••                |                        |
| • | Direction de la droite :<br>\ ou /                                       | 1                            |                       |                        |                        |                    |                        |

2. <u>A l'aide du logiciel excel</u>: Afin de compléter la dernière ligne du tableau ci-dessus et indiquer la direction de la droite tracée, on va utiliser le tableau de valeurs de l'exercice 1, (on n'enregistrera pas les modifications):

Changer la valeur du coefficient a dans le tableau de valeurs (dans la cellule B6). Le graphique prend alors en compte les modifications.

Quelle est la direction de la droite lorsque le coefficient est positif ? .....

Quelle est la direction de la droite lorsque le coefficient est négatif ? .....

<u>A l'aide du logiciel géogebra</u> : voir activité info 1 (logiciel de géométrie):

Écrire chaque équation (du tableau ci- dessus) dans la barre de saisie en bas de la page en terminant après chaque équation par la touche « entrée » du clavier.